#### Ψηφιακό Βίντεο

| Προδιαγραφές             |                                                                                           |
|--------------------------|-------------------------------------------------------------------------------------------|
| Αισθητήρας εικόνας:      | 3.1 Mega CMOS Sensor                                                                      |
| Ανάλυση:                 | Super: 2720 x 2040 (Hardware enhancement)                                                 |
|                          | Fine: 2048 x 1536                                                                         |
|                          | Normal: 1600 x 1200                                                                       |
|                          | Low: 1280 x 960                                                                           |
| Βιντεοκλίπ:              | Fine: 640 x 480                                                                           |
|                          | Normal: 320 x 240 μωηλή ποιότητα                                                          |
|                          | Εςορομν: 320 χ 240 χαμηλή ποιότητα                                                        |
| Ψηφιακό Ζουμ: 4Χ         |                                                                                           |
| Οθόνη:                   | Color LTPS TFT 2.0" LCD                                                                   |
| Εξωτεοική Μνήμη:         | Κάρτα SD / MMC                                                                            |
| Μοοφή Αποθήκευσης:       | IPFG / AVI / MPFG-1 ка MPFG-4                                                             |
| Φακός.                   | Εναωματωμένος (Φακός 5 επιστοώσεων)                                                       |
| F No.                    | 2 8                                                                                       |
| Fatigan:                 | 0.7m-àπειοο                                                                               |
| Διασύνδεση:              | $IISB 2 \Omega / AV out$                                                                  |
| Αμτόματος χοογοδιακόπτης | Καθυστέρηση 10 δευτερολέπτων                                                              |
| Τανύτητα κλείστοου:      | $1 / 15 \dot{s}_{\rm tw} = 1 / 1000$ του δευτερολέπτου                                    |
| Τοραοδοσία:              | Mπαταρίες 900mΔH Lithium-Ion                                                              |
| Αιαστάσεις:              | $\Omega_{\rm V}$ $76 \times 34$ mm (Mbkoc X $\Pi_{\rm V}$ $datac X 'Y = 0$                |
| Báooci                   | 150  your  (Acy and color and dy crain a neurable)                                        |
| Δαμτήσεις Συστήματος     | 130 γραμμ. (Δεν ουμπεριλαμρανεται η μπαταρία)<br>Επεξεργαστής Pentium 166 Mbz ή ταγύτερος |
| Απαιτησείς 200 τηματός.  | Microsoft Windows OSEE/Mo/2000/XD                                                         |
|                          | Microsoft Williauws 305L/Me/2000/AP                                                       |
|                          |                                                                                           |
|                          |                                                                                           |
|                          | CD-ROM IT DVD-ROM drive                                                                   |
|                          |                                                                                           |
|                          | Διαθεσιμος χωρος στο σκληρο οισκο 200ΜΒ τουλαχιστον                                       |
| Συνολική αποθήκευση:     | Win98se, Me, 2000, XP                                                                     |
| PC Camera Driver:        | Win98se, Me, 2000, XP                                                                     |

#### Αποσύνδεση από τον Υπολογιστή

Αν επιθυμείτε να αποσυνδέσετε το Ψηφιακό Βίντεο από τον υπολογιστή σας, βεβαιωθείτε ότι έχει τεθεί προηγουμένως εκτός λειτουργίας. Για να σταματήσετε το Ψηφιακό Βίντεο, ακολουθήστε τις ακόλουθες οδηγίες:

### Μετακίνηση από το PC (Για Windows Me/2000/XP)

- 1. Κάνετε κλικ στην εικόνα της συσκευής που βρίσκεται πάνω στη μπάρα εργασίας. ✓ Επιλέξτε την συσκευή που επιθυμείτε να σταματήσετε (π.χ. Σταματήστε την μαζική αποθήκευση του USB στο Drive E).
- 2. Ακολουθήστε τις οδηγίες που εμφανίζονται στην οθόνη για να διαγράψετε με ασφάλεια το Ψηφιακό Βίντεο.

### ΟΔΗΓΙΕΣ ΧΡΗΣΗΣ ΤΟΥ ΨΗΦΙΑΚΟΥ ΒΙΝΤΕΟ

#### Πίνακας περιεχομένων

- Εισαγωγή
- Προδιαγραφές
- Αποσύνδεση του USB από τον υπολογιστή
- Γνωρίζοντας το ψηφιακό σας βίντεο
- Χρησιμοποίηση του Πίνακα Χειρισμού
- Θέση σε λειτουργία on/off
- Τρόποι λειτουργίας
- Λειτουργία DSC
- Χρησιμοποίηση του αυτόματου χρονοδιακόπτη
- Εγγραφή Βίντεο
- Εγγραφή Φωνής
- Αναμετάδοση
- Mp3 Player
- Μαζική Αποθήκευση
- PC CAM
- Προετοιμασία
- Δείκτης Χωρητικότητας Μνήμης
- Εγκατάσταση του προγράμματος οδήγησης και του προγράμματος διόρθωσης φωτογραφιών
- Χρησιμοποίηση του Arcsoft

## Εισαγωγή

- Το Ψηφιακό σας Βίντεο περιλαμβάνει τα ακόλουθα εξαρτήματα: 1.
  - Ψηφιακό Βίντεο
    - Ακουστικά •
    - Καλώδιο USB •
    - Καλώδιο AV •
    - CD προγράμματος οδήγηση και προγράμματος λειτουργίας
    - Μπαταρία Λιθίου ιόντων
    - Φυλλάδιο οδηγιών χρήσης
    - Κάρτα SD (περιλαμβάνεται 64 MB)

2. Γενική Περιγραφή

Το Ψηφιακό Βίντεο είναι μία συσκευή πολλαπλών λειτουργιών, όπως οι ακόλουθες:

- DSC (Digital Still Camera)
- Ψηφιακός Καταγραφέας Εικόνας
- Αναπαραγωγή ΜΡ3 •
- WEB CAM
- Ψηφιακός Καταγραφέας Ήχου •
- Έξοδος Αν ٠
- Αφαιρούμενο Πρόγραμμα Οδήγησης Δίσκου
- Υποδοχή- Αναγνώστης Κάρτας SD

# Γνωρίζοντας το Ψηφιακό σας Βίντεο

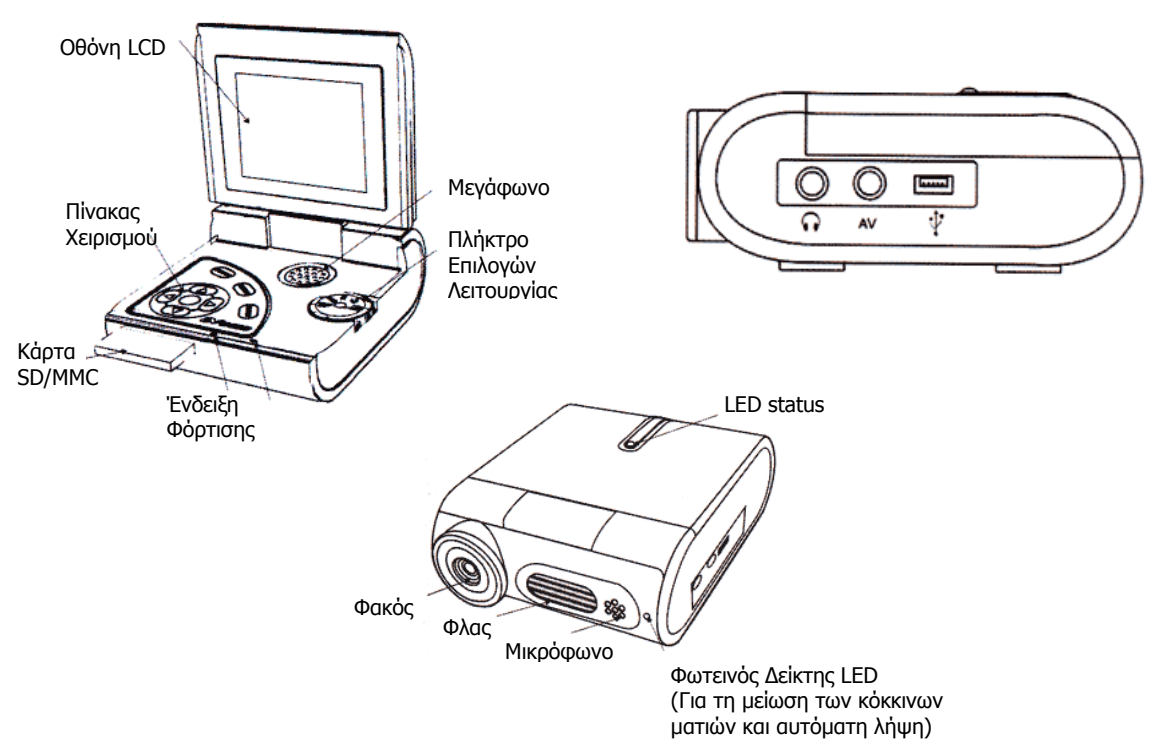

# Χρήση του Πίνακα Χειρισμού

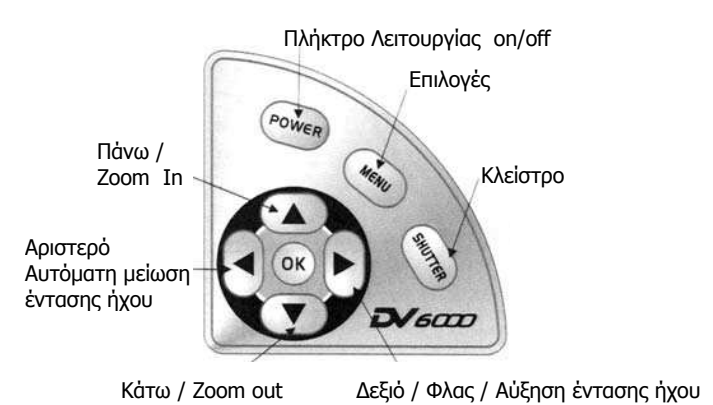

# Τροφοδοσία

### Πλήκτρο Λειτουργίας On / Off

Πιέστε και κρατήστε το Πλήκτρο Λειτουργίας για 1 δευτερόλεπτο περίπου για να ενεργοποιήσετε το Ψηφιακό σας Βίντεο. Πιέστε ξανά το πλήκτρο για να απενεργοποιήσετε το Βίντεο. Όταν το Βίντεο βρίσκεται σε λειτουργία ανάβει ο φωτεινός δείκτης λειτουργίας.

Αν δε χρησιμοποιήσετε το Ψηφιακό σας Βίντεο για 1 ή 3 λεπτά, η τροφοδοσία του διακόπτεται αυτόματα (Μπορείτε να ρυθμίσετε την αυτόματη διακοπή λειτουργίας στο 1 λεπτό, 2 λεπτά ή 3 λεπτά, βλέπε το κεφάλαιο Προετοιμασία).

#### Χαμηλή Τἀση

Αν η μπαταρία είναι χαμηλή, θα δείτε να εμφανίζεται μία εικόνα μπαταρίας στην άνω δεξιά γωνία της οθόνης λίγο μαυρισμένη.

Αν η μπαταρία σας έχει σχεδόν εξαντληθεί, θα εμφανιστεί μια εικόνα μπαταρίας διαγραμμένη να αναβοσβήνει στην άνω δεξιά γωνία της οθόνης και στη συνέχεια η λειτουργία του ψηφιακού βίντεο θα διακοπεί αυτόματα μέσα σε 3 δευτερόλεπτα.

#### Φόρτιση και δείκτης φόρτισης

Όταν βρίσκεστε στην επιλογή «Προετοιμασία», ρυθμίζοντας την επιλογή BAT CHARGE στη θέση ON, η μπαταρία Λιθίου θα φορτιστεί όταν η συσκευή τροφοδοτείται με DC 5V μέσω του καλωδίου USB ενώ θα ανάψει ο φωτεινός δείκτης φόρτισης. Ρυθμίζοντας την επιλογή BAT CHARGE στη θέση OFF, η μπαταρία Λιθίου δεν θα φορτιστεί όταν η συσκευή τροφοδοτείται με DC 5V μέσω του καλωδίου USB και ο φωτεινός δείκτης φόρτισης δεν θα ανάψει.

## Επιλογές Λειτουργίας

Γυρίζοντας το πλήκτρο Επιλογών Λειτουργίας, οι Λειτουργίες του Ψηφιακού Βίντεο αλλάζουν ως εξής:

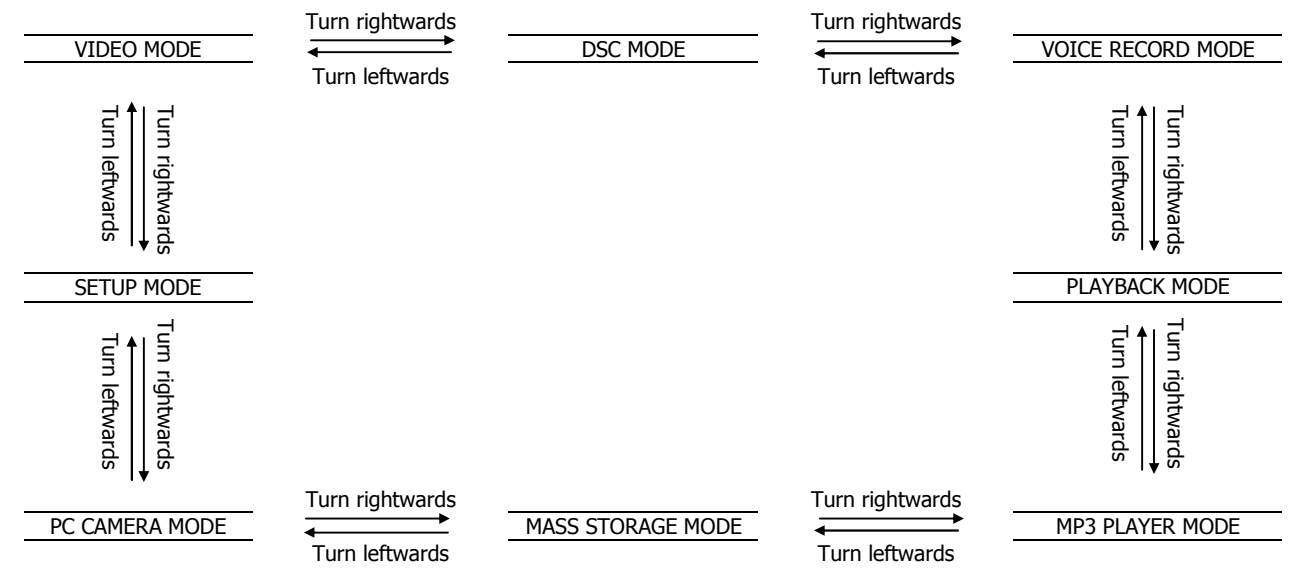

Το Ψηφιακό Βίντεο διαθέτει οκτώ κύριες επιλογές λειτουργίας, οι οποίες λειτουργούν ως εξής:

## DSC (Digital Still Camera)

Γυρίστε το Πλήκτρο Επιλογής Λειτουργίας στη Λειτουργία DSC. Η εικόνα της φωτογραφικής θα εμφανιστεί πάνω αριστερά στην οθόνη.

- 1. Πιέστε τα πλήκτρα Zoom-in ή Zoom-out, για να ρυθμίσετε το πλαίσιο της φωτογραφίας σας.
- Ρύθμιση Ανάλυσης: Επιλέξτε με το πλήκτρο MENU τη λειτουργία setup Mode, πιέστε τα πλήκτρα UP / DOWN για να επιλέξετε την Ανάλυση, πιέστε κατόπιν OK στη λειτουργία setup mode, πιέστε UP / DOWN για να επιλέξετε 2720 X 2040 (\*\*\*\*) / 2048 X 1536 (\*\*\*) / 1600 X 1200 (\*\*) ή 1280 X 960 (\*), και τέλος πιέστε OK για επιβεβαίωση και έξοδο.
- 3. Ρύθμιση της Εξισορρόπησης του Λευκού: Επιλέξτε με το πλήκτρο ΜΕΝU τη λειτουργία setup mode, πιέστε τα πλήκτρα UP / DOWN για να επιλέξετε την Εξισορρόπηση του Λευκού, πιέστε κατόπιν ΟΚ στην λειτουργία προετοιμασίας, πιέστε UP / DOWN για να επιλέξετε μεταξύ Auto / Daylight / Cloudy / Tungsten / Fluorescent ανάλογα με το περιβάλλον και τον φωτισμό, και τέλος πιέστε ΟΚ για επιβεβαίωση και έξοδο.
- 4. Ρύθμιση της Έκθεσης: Επιλέξτε με το πλήκτρο ΜΕΝU την λειτουργία setup mode, πιέστε τα πλήκτρα UP / DOWN για να επιλέξετε την Έκθεση, πιέστε κατόπιν ΟΚ στην λειτουργία setup mode, πιέστε UP / DOWN για να επιλέξετε μεταξύ +1.2 / +0.6 / -0.6 / -1.2 ανάλογα με το περιβάλλον και τον φωτισμό, και τέλος πιέστε ΟΚ για επιβεβαίωση και έξοδο.
- 5. Πιέστε το πλήκτρο SHUTTER για να πάρετε μία φωτογραφία.
- 6. Η ένδειξη αριθμού φωτογραφίας θα αυξηθεί κατά 1 και θα εμφανιστεί στην κάτω αριστερή γωνία της οθόνης.

## Χρησιμοποίηση του Χρονοδιακόπτη

Το Ψηφιακό Βίντεο διαθέτει ενσωματωμένο χρονοδιακόπτη 10 δευτερολέπτων.

- 1. Επιλέξτε με το πλήκτρο ∢ την λειτουργία του Χρονοδιακόπτη. Θα εμφανιστεί στην οθόνη η ακόλουθη φωτεινή ένδειξη: on ή off.
- 2. Πιέστε τα πλήκτρα Zoom-in ή Zoom-out για να ρυθμίσετε το πλαίσιο της φωτογραφίας σας.

- 3. Ρυθμίστε την Ανάλυση, την Εξισορρόπηση του Λευκού και την Έκθεση
- 4. Πιέστε το πλήκτρο SHUTTER για να αρχίσει η διαδικασία. Ο φωτεινός δείκτης θα αρχίσει να αναβοσβήνει ενώ ταυτόχρονα θα ακούγεται ένα ηχητικό σήμα και η φωτογραφία θα βγει ύστερα από μία καθυστέρηση 10 δευτερολέπτων.

## Χρήση φλας

Το παρόν Ψηφιακό Βίντεο διαθέτει ενσωματωμένο Φλας για το οποίο υπάρχουν τρεις διαφορετικές επιλογές:

🗲 Αυτόματο Φλας, 🗲 Υποχρεωτικό Φλας κ 🖕 Καθόλου Φλας.

- 1. Πιέστε το πλήκτρο (RIGHT) για να επιλέξετε μεταξύ αυτόματου και υποχρεωτικού φλας.
- 2. Πιέστε τα πλήκτρα Zoom-in ή Zoom-out για να ρυθμίσετε το πλαίσιο της φωτογραφίας σας.
- 3. Ρυθμίστε την Ανάλυση, την Εξισορρόπηση του Λευκού και την Έκθεση.
- 4. Πιέστε το πλήκτρο SHUTTER για να τραβήξετε τη φωτογραφία.

### ΕΓΓΡΑΦΗ ΒΙΝΤΕΟ

Γυρίστε το ΠΛΗΚΤΡΟ ΕΠΙΛΟΓΗΣ ΛΕΙΤΟΥΡΓΙΩΝ στη θέση VIDEO RECORDING. Θα εμφανιστεί στην οθόνη η εικόνα μιας κάμερας 🚡.

- Πιέστε το πλήκτρο ΜΕΝU στην λειτουργία Προετοιμασίας, πιέστε τα πλήκτρα ΠΑΝΩ/ ΚΑΤΩ (UP/ DOWN) για να επιλέξετε την Ανάλυση που επιθυμείτε και πιέστε ΟΚ ή CAPTURE για επιβεβαίωση και έξοδο από τη λειτουργία Προετοιμασίας.
- 2. Πιέστε τα πλήκτρα Zoom-in ή Zoom-out για να ρυθμίσετε το πλαίσιο της φωτογραφίας σας (Zoom-in μόνο: X2).
- Πιέστε το πλήκτρο SHUTTER για να αρχίσετε την εγγραφή και πιέστε ξανά το πλήκτρο SHUTTER για να σταματήσετε την εγγραφή. Κατά την εγγραφή, πιέστε το πλήκτρο MENU για προσωρινή διακοπή(pause) και πιέστε ξανά το πλήκτρο MENU για να συνεχιστεί η εγγραφή.

### ЕГГРАФН НХОҮ

Γυρίστε το ΠΛΗΚΤΡΟ ΕΠΙΛΟΓΗΣ ΛΕΙΤΟΥΡΓΙΩΝ στη θέση VOICE RECORDING.

- 1. Πιέστε το πλήκτρο SHUTTER για να αρχίσετε την εγγραφή.
- 2. Πιέστε ξανά το πλήκτρο SHUTTER για να σταματήσετε την εγγραφή.
- 3. Πιέστε το πλήκτρο MENU για να διακόψετε την εγγραφή.
- 4. Πιέστε ξανά το πλήκτρο ΜΕΝU για να ακυρώσετε την διακοπή.

### ΑΝΑΜΕΤΑΔΟΣΗ

Γυρίστε το ΠΛΗΚΤΡΟ ΕΠΙΛΟΓΗΣ ΛΕΙΤΟΥΡΓΙΩΝ στη θέση ΡLΑΥΒΑCK.

- Πιέζοντας τα πλήκτρα ΑΡΙΣΤΕΡΑ/ ΔΕΞΙΑ/ ΠΑΝΩ/ ΚΑΤΩ (LEFT/RIGHT/UP/DOWN), μπορείτε να επιλέγετε τους φακέλους φωτογραφιών / ηχητικών εγγραφών / εγγραφών βίντεο.
- Πιέστε το πλήκτρο ΟΚ για να επιλέξετε την προεπισκόπηση των εικόνων και την αναμετάδοση των εγγραφών ήχου και βίντεο. Κατά τη διαδικασία αυτή πιέστε ΟΚ για να σταματήσετε και να μπείτε στην προεπισκόπηση των εικονιδίων. Πιέστε το πλήκτρο SHUTTER για διακοπή ή συνέχιση.
- 3. Λειτουργία Zoom και Pan.
  - 3.1 Στην λειτουργία PREVIEW PHOTOS, πιέστε το πλήκτρο MENU για να ενεργοποιήσετε την λειτουργία Zoom.
  - 3.2 Πιέστε τα πλήκτρα ΠΑΝΩ (UP) και ΚΑΤΩ (DOWN) για να ρυθμίσετε το μέγεθος του επιλεγμένου τετράγωνου σχήματος.
  - 3.3 Πιέστε το πλήκτρο SHUTTER για να μετακινήσετε το επιλεγμένο τετράγωνο επιλέγοντας ΠΑΝΩ/ ΚΑΤΩ/ ΑΡΙΣΤΕΡΑ/ΔΕΞΙΑ (UP/DOWN/LEFT/RIGHT).
  - 3.4 Πιέστε ξανά το πλήκτρο SHUTTER για να δείτε τη φωτογραφία μεγεθυμένη.
- 4. Πιέστε το πλήκτρο ΜΕΝÜ στη λειτουργία ERASE SINGLE για να διαγράψετε ένα, ένα τα ηχογραφημένα αρχεία.

Πιέστε το πλήκτρο ΑΡΙΣΤΕΡΑ ή ΔΕΞΙΑ (LEFT / RIGHT) για να επιλέξετε YES ή NO. Αν επιλέξετε YES και πιέσετε OK, η φωτογραφία/ήχος/ βίντεο που εμφανίζεται θα διαγραφεί. Αν επιλέξετε NO και πιέσετε OK η φωτογραφία/ ήχος/ βίντεο δεν μπορεί να διαγραφεί και θα βγείτε από τη λειτουργία ERASE SINGLE.

- 5. Πιέστε δύο φορές το πλήκτρο ΜΕΝU για να μπείτε στη λειτουργία ERASE ALL.
- 6. Πιέστε τα πλήκτρα ΑΡΙΣΤΕΡΑ ή ΔΕΞΙΑ (LEFT / RIGHT) για να επιλέξετε YES ή NO. Εάν επιλέξετε YES και πιέσετε OK, όλες οι φωτογραφίες της μνήμης θα διαγραφούν, αν επιλέξετε NO και πιέσετε OK δεν θα διαγραφούν και θα εξέλθετε από τη λειτουργία ERASE ALL.
- 7. Πιέστε τρεις φορές το πλήκτρο ΜΕΝU για να εισέλθετε στη λειτουργία FORMA.

Πιέστε τα πλήκτρα ΑΡΙΣΤΕΡΑ ή ΔΕΞΙΑ (LEFT/ RIGHT) για να επιλέξετε YES ή NO. Εάν επιλέξετε YES και πιέσετε OK, η εσωτερική μνήμη / εξωτερική κάρτα SD θα σχηματοποιηθεί, αν επιλέξετε NO και πιέσετε OK, η μνήμη δεν μπορεί να σχηματοποιηθεί και θα βγείτε από τη λειτουργία FORMAT.

#### MP3 PLAYER

Γυρίστε το ΠΛΗΚΤΡΟ ΕΠΙΛΟΓΗΣ ΛΕΙΤΟΥΡΓΙΩΝ στη θέση MP3 PLAYER.

- Πιέστε τα πλήκτρα ΠΑΝΩ και ΚΑΤΩ για να επιλέξετε ένα φάκελο MP3. Πιέστε ΟΚ για να αρχίσει η αναμετάδοση, πιέστε πάλι ΟΚ για να σταματήσει.
- 2. Ενώ βρίσκεστε στη θέση αναμονής, πιέστε το πλήκτρο ΜΕΝU για να περάσετε στις επόμενες λειτουργίες.

Περάστε στην Εικόνα 2. Πιέστε ΟΚ για να επαναλάβετε όλους τους φακέλους MP3. Περάστε στην Εικόνα 3 για να επαναλάβετε ένα μόνο φάκελο MP3. Κατά τη διαδικασία αυτή πιέστε το πλήκτρο SHUTTER για να σταματήσετε ή να συνεχίσετε.

3. Πιέστε τα πλήκτρα ΑΡΙΣΤΕΡΑ ή ΔΕΞΙΑ για να ρυθμίσετε την ένταση της αναμετάδοσης.

- 4. Πιέστε το πλήκτρο MENU για να επιλέξετε τη διαδικασία επανάληψης Α-Β. Η εικόνα Α-Β θα φωτίζεται όταν το MP3 βρίσκεται στη διαδικασία της αναμετάδοσης. Πιέστε το πλήκτρο ΚΑΤΩ για να ενεργοποιήσετε το Α και στη συνέχεια πιέστε πάλι το πλήκτρο ΚΑΤΩ για να ενεργοποιήσετε το Β και στη συνέχεια αναμεταδώστε τη μουσική από το Α στο Β επαναλαμβανόμενα. Πιέστε το πλήκτρο MENU για να σταματήσετε τις επαναλήψεις. Η εικόνα στην οθόνη θα αλλάζει.
- 5. Πιέστε και πάλι το πλήκτρο MENU για να βγείτε από τη λειτουργία Α-Β.

### ΜΑΖΙΚΗ ΑΠΟΘΗΚΕΥΣΗ

Γυρίστε το ΠΛΗΚΤΡΟ ΕΠΙΛΟΓΗΣ ΛΕΙΤΟΥΡΓΙΩΝ στη θέση MASS STORAGE. Θα εμφανιστεί στην οθόνη η επόμενη εικόνα.

Συνδέστε το Ψηφιακό σας Βίντεο με ένα ηλεκτρονικό υπολογιστή. Το Βίντεο σας θα μπει στη λειτουργία της μαζικής αποθήκευσης. Στη λειτουργία αυτή το ψηφιακό σας βίντεο λειτουργεί ακριβώς όπως ένας σκληρός δίσκος. Αυτό σημαίνει ότι μπορείτε να έχετε πρόσβαση σ' αυτό μέσω των Windows. Μπορείτε να αντιγράφετε, να μετακινείτε ή να διαγράφετε εικόνες ή ταινίες ακριβώς με τον τρόπο με τον οποίο χειρίζεστε τους φακέλους.

(Σημείωση: Για τα Windows ME, 2000 και XP, δεν είναι αναγκαίο να εγκαταστήσετε τον οδηγό μαζικής αποθήκευσης από το CD-ROM. Η εγκατάσταση του οδηγού χρειάζεται μόνον για τα Windows 98.

### PC CAMERA

Γυρίστε το ΠΛΗΚΤΡΟ ΕΠΙΛΟΓΗΣ ΛΕΙΤΟΥΡΓΙΩΝ στη θέση PC CAMERA. Θα εμφανιστεί στην οθόνη η επόμενη εικόνα.

- 1. Συνδέστε το Ψηφιακό σας Βίντεο με το PC. Στο ΜΕΝU θα εμφανιστεί η λειτουργία PC CAMERA.
- Μπορείτε να συνδέσετε το ψηφιακό βίντεο σε έναν υπολογιστή με το καλώδιο USB που σας παρέχεται και να το χρησιμοποιήσετε σαν κάμερα υπολογιστή. Με ένα συμβατό πρόγραμμα λήψης βίντεο μπορείτε να το χρησιμοποιήσετε για να τραβάτε ταινίες.

Σημείωση: Θα πρέπει να εγκαταστήσετε όλα τα απαιτούμενα προγράμματα πριν να συνδέσετε το Βίντεο με τον υπολογιστή σας.

#### ΡΥΘΜΙΣΕΙΣ

Γυρίστε το ΠΛΗΚΤΡΟ ΕΠΙΛΟΓΗΣ ΛΕΙΤΟΥΡΓΙΩΝ στη θέση SET UP. Πιέζοντας τα πλήκτρα ΠΑΝΩ ▲ και ΚΑΤΩ ✔ μπορείτε να ρυθμίσετε την ΗΜΕΡΟΜΗΝΙΑ, ΩΡΑ, ΓΛΩΣΣΑ, ΑΥΤΟΜΑΤΗ ΔΙΑΚΟΠΗ ΛΕΙΤΟΥΡΓΙΑΣ, ΣΥΧΝΟΤΗΤΑ, ΤV ΟUT και ΦΟΡΤΙΣΗ ΜΠΑΤΑΡΙΑΣ. Στη συνέχεια, πιέζοντας το πλήκτρο ΟΚ επιβεβαιώνετε την επιλογή σας.

#### ΗΜΕΡΟΜΗΝΙΑ - ΩΡΑ

Α: Πιέστε τα πλήκτρα ΠΑΝΩ ▲ ή ΚΑΤΩ ▼ για να επιλέξετε ΗΜΕΡΟΜΗΝΙΑ και ΩΡΑ. Θα εμφανιστεί στην οθόνη η ακόλουθη εικόνα:

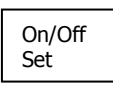

- Πιέστε το πλήκτρο ΟΚ για να εισέλθετε στη διαδικασία της ρύθμισης, κατόπιν πιέσατε τα πλήκτρα ΠΑΝΩ ▲ ή ΚΑΤΩ マ για να επιλέξετε On / Off. Με την επιλογή του ON έχετε την εμφάνιση της ημερομηνίας στις φωτογραφίες που λαμβάνετε όταν τις φορτώνετε στον υπολογιστή, ενώ με την επιλογή OFF δεν εμφανίζεται η ένδειξη της ημερομηνίας όταν φορτώνετε τις φωτογραφίες στον υπολογιστή.
- 2. Πιέστε ΟΚ για επιβεβαίωση και έξοδο.
- Πιέστε το πλήκτρο ΟΚ στην ένδειξη ρύθμισης του έτους. Πιέσατε κατόπιν τα πλήκτρα ΠΑΝΩ ▲ ή ΚΑΤΩ ◄ για να επιλέξετε το έτος και ΟΚ για επιβεβαίωση και έξοδο.
- 5. Ακολουθήστε την ίδια μέθοδο. Πιέστε ΟΚ διαδοχικά στις ενδείξεις επιλογών ρύθμισης (Μήνας, Ημέρα, Ώρα, Λεπτά).

Πιέστε κατόπιν τα πλήκτρα ΠΑΝΩ 🔺 και ΚΑΤΩ 👻 για να ρυθμίσετε τη συγκεκριμένη επιλογή και ΟΚ για επιβεβαίωση και έξοδο.

#### ΓΛΩΣΣΑ

Πιέστε τα πλήκτρα ΠΑΝΩ ▲ ή ΚΑΤΩ ▼ για να επιλέξετε τη γλώσσα. Θα εμφανιστεί στην οθόνη η ακόλουθη εικόνα:

| Year   |  |
|--------|--|
| Month  |  |
| Day    |  |
| Hour   |  |
| Minute |  |

- 3. Πιέστε ΟΚ για επιβεβαίωση και έξοδο.

### ΑΥΤΟΜΑΤΗ ΔΙΑΚΟΠΗ ΛΕΙΤΟΥΡΓΙΑΣ

| 1 | Min |  |
|---|-----|--|
| 2 | Min |  |
| 3 | Min |  |
|   |     |  |

- 3. Πιέστε ΟΚ για επιβεβαίωση και έξοδο.

#### ΣΥΧΝΟΤΗΤΑ

1. Πιέστε τα πλήκτρα UP ή DOWN για να επιλέξετε τη ΣΥΧΝΟΤΗΤΑ. Θα εμφανιστεί στην οθόνη η ακόλουθη εικόνα:

| 50 | Hz |  |
|----|----|--|
| 60 | Hz |  |

- 3. Πιέστε ΟΚ για επιβεβαίωση και έξοδο.

### τν ουτ

1. Πιέστε τα πλήκτρα ΠΑΝΩ ▲ ή ΚΑΤΩ ▼ για να επιλέξετε TV OUT. Θα εμφανιστεί στην οθόνη η ακόλουθη εικόνα:

| NTSC<br>PAL |  |
|-------------|--|
|             |  |

- Πιέστε το πλήκτρο ΟΚ για να μπείτε στη διαδικασία της ρύθμισης, έπειτα πιέστε τα πλήκτρα ΠΑΝΩ ▲ ή ΚΑΤΩ για να ρυθμίσετε την συχνότητα (NTSC, PAL).
- 3. Πιέστε ΟΚ για επιβεβαίωση και έξοδο.

#### ΦΟΡΤΙΣΗ ΜΠΑΤΑΡΙΑΣ

 Πιέστε τα πλήκτρα ΠΑΝΩ ▲ ή ΚΑΤΩ ▼ για να επιλέξετε τη ΦΟΡΤΙΣΗ ΤΗΣ ΜΠΑΤΑΡΙΑΣ. Θα εμφανιστεί στην οθόνη η ακόλουθη εικόνα:

| On<br>Off |  |
|-----------|--|
|           |  |

Πιέστε το πλήκτρο ΟΚ για να μπείτε στη διαδικασία της ρύθμισης, έπειτα πιέστε τα πλήκτρα ΠΑΝΩ ▲ ή ΚΑΤΩ για να φορτίσετε τη μπαταρία (ΟΝ ή OFF).

#### <u>Επιλογή ΟΝ:</u>

Η μπαταρία Λιθίου θα φορτίζεται όταν το Ψηφιακό Βίντεο είναι συνδεδεμένο με τον υπολογιστή μέσω του καλωδίου USB ή είναι συνδεδεμένο με ένα μετασχηματιστή DC5V. Σε αυτήν την περίπτωση ανάβει ο φωτεινός δείκτης φόρτισης. <u>Επιλογή OFF:</u>

Η μπαταρία Λιθίου δεν θα φορτίζεται όταν το Ψηφιακό Βίντεο είναι συνδεδεμένο με τον υπολογιστή μέσω του καλωδίου USB ή είναι συνδεδεμένο με ένα μετασχηματιστή DC5V, και ο φωτεινός δείκτης φόρτισης δεν θα ανάβει.

- 3. Πιέστε ΟΚ για επιβεβαίωση και έξοδο.
- 4. Σημείωση σχετικά με την μπαταρία Λιθίου:

#### Φροντίδα και Χρήση

- Μην προκαλείτε βραχυκύκλωμα (Για να αποφύγετε το βραχυκύκλωμα, μην αφήνετε μεταλλικά αντικείμενα να αγγίζουν τους πόλους της μπαταρίας).
- Μην εκθέτετε την μπαταρία σε φωτιά.
- Μην εκθέτετε την μπαταρία σε υγρασία.
- Μην αποσυναρμολογείτε την μπαταρία.
- Αποφεύγετε τους μηχανικούς κραδασμούς.
- Μην αφήνετε την μπαταρία στον φορτιστή περισσότερο από 48 ώρες. Αυτό μπορεί να προκαλέσει μείωση του χρόνου ζωής της μπαταρίας.
- Χρησιμοποιείτε μόνο συμβατούς φορτιστές.
- Καθαρίζετε την μπαταρία μόνο με ένα μαλάκό, στεγνό ύφασμα.

#### Οδηγίες χρήσης

 Η φόρτιση πρέπει να γίνεται πριν από τη χρήση της μπαταρίας. Η μπαταρία δεν πωλείται φορτισμένη. Μπορείτε να φορτίζετε την μπαταρία με ένα φορτιστή ή μέσω της σύνδεση USB.

- Φορτίζετε πλήρως την μπαταρία για να έχετε καλύτερη απόδοση. Αποσυνδέστε την μπαταρία από το φορτιστή πριν να την συνδέσετε με το Ψηφιακό Βίντεο.
- Όταν ο χρόνος λειτουργίας μιας πλήρως φορτισμένης μπαταρίας μειώνεται αισθητά, θα πρέπει η μπαταρία να αντικαθίσταται με νέα.

### Ένδειξη Χωρητικότητας Μνήμης

1. Γυρίστε το ΠΛΗΚΤΡΟ ΕΠΙΛΟΓΗΣ ΛΕΙΤΟΥΡΓΙΩΝ στη θέση DSC ή VIDEO RECORDING. Ο δείκτης χωρητικότητας της

μνήμης θα εμφανιστεί στην οθόνη

|                                                    | ▲                                                      |
|----------------------------------------------------|--------------------------------------------------------|
| Όταν εισάγετε την κάρτα SD / MMC στην υποδοχή κάρτ | ας SD του Ψηφιακού Βίντεο, θα δείτε την εικόνα 🖾 στην  |
| κάτω δεξιά γωνία της οθόνης. Η εικόνα              | θα δείχνει την χωρητικότητα της μνήμης της κάρτας SD / |
|                                                    | IC                                                     |

MMC. Αν δεν εισάγετε την κάρτα SD / MMC στην υποδοχή της κάρτας SD, θα δείτε την εικόνα 🛄 στην κάτω δεξιά

γωνία της οθόνης. Η εικόνα θα δείχνει τότε την χωρητικότητα της ενσωματωμένης κάρτας μνήμης. 2. Η εικόνα ένδειξης μνήμης θα δείχνει την δυνατότητα αποθήκευσης στην μνήμη της κάρτας SD ή στην ενσωματωμένη μνήμη.

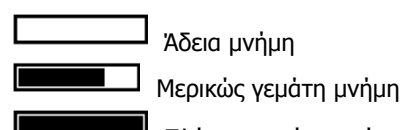

Πλήρως γεμάτη μνήμη

**Προσοχή:** Θα πρέπει να γνωρίζετε ότι δεν μπορείτε να διαγράψετε οποιοδήποτε φάκελο ή format από την κάρτα, αν ο μηχανικός διακόπτης προστασίας εγγραφής βρίσκεται στη θέση LOCK. Για να επιτύχετε αυτή τη λειτουργία, σύρατε προς τα άνω τον διακόπτη προστασίας στην κανονική του θέση.

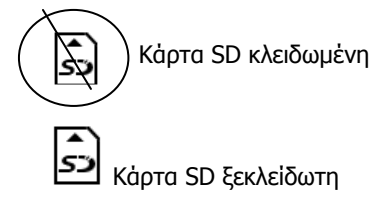

## Εγκατάσταση Οδηγού και Προγράμματος Επεξεργασίας Φωτογραφιών

Προτού συνδέσετε το Ψηφιακό Βίντεο με τον υπολογιστή σας θα πρέπει να εγκαταστήσετε όλα τα σχετικά προγράμματα.

- 1. Βάλτε σε λειτουργία τον υπολογιστή σας και τοποθετήστε το CD στο οδηγό ανάγνωσης CD-ROM. Το πρόγραμμα θα τρέξει μόνο του, ενώ θα εμφανιστεί στην οθόνη η εικόνα έναρξης της διαδικασίας.
- Κάντε κλικ στο INSTALL SOFTWARE → Επιλέξτε τη γλώσσα → Κάντε κλικ στο NEXT για να γίνει αποδεκτό το wizard → Πιέστε YES για να γίνει αποδεκτή η άδεια → Επιλέξτε φάκελο εγκατάστασης → Επιλέξτε τα στοιχεία→ Επιλέξτε το φάκελο προγράμματος → Το πρόγραμμα Arcsoft εγκαθίσταται. Η εικόνα θα εμφανιστεί στην οθόνη ως εξής:
- 3. Κάντε κλικ στο FINISH για να ολοκληρωθεί η εγκατάσταση του προγράμματος Arcsoft.
- 4. Κάντε κλικ στην εγκατάσταση οδηγού.
- 5. Κάντε κλικ στο NEXT για να γίνει αποδεκτό το wizard  $\rightarrow$  Πιέστε YES για να γίνει αποδεκτή η άδεια  $\rightarrow$
- 6. Κάντε κλικ στο FINISH για να ολοκληρωθεί η εγκατάσταση του προγράμματος.

#### Χρησιμοποίηση του προγράμματος Arcsoft

Προτού συνδέσετε το Ψηφιακό Βίντεο με τον υπολογιστή σας θα πρέπει να εγκαταστήσετε όλα τα σχετικά προγράμματα. (Μη διαθέσιμο για υπολογιστές MAC)

Όταν το Ψηφιακό Βίντεο συνδεθεί με έναν υπολογιστή, το πρόγραμμα Arcsoft avoiγει.

Στη συνέχεια το Ψηφιακό σας Βίντεο εισέρχεται στη λειτουργία Μαζικής Αποθήκευσης. Μπορείτε να επιλέξετε είτε να μεταφέρετε τα δεδομένα της κάμερας μέσω του προγράμματος Arcsoft, είτε μέσω της λειτουργίας Μαζικής Αποθήκευσης.

1. Κάνετε διαδοχικά κλικ στα start → program → Arcsoft Camera Suite → Photo Impression 5, για να εκτελέσετε τη διαδικασία Photo Impression 5 → DSC / Scanner → REMOVABLE DRIVER [I:]

Κάνετε διαδοχικά 3 κλικ ΟΚ → ΟΚ → ΟΚ. Λήψη φωτογραφιών και φόρτωση φωτογραφιών.